## トークンの使用方法

【トークンのしくみ】

当金庫のシステムとお客さまのトークンが、30秒毎に同じタイミングでお客さま 固有のパスワードを更新し、この間だけ有効な双方のパスワードを照合することによ り、ログイン時および取引時の認証を行います。

【トークンのご利用イメージ】

トークンには、ソフトウェアトークンとハードウェアトークンがございます。

## 1. ハードウェアトークン

- (A) テンキーの「1」を押下します。
- (B) ワンタイムパスワード(6桁)が表示され、インターネットバンキング画面に入力することで、取引を認証します。

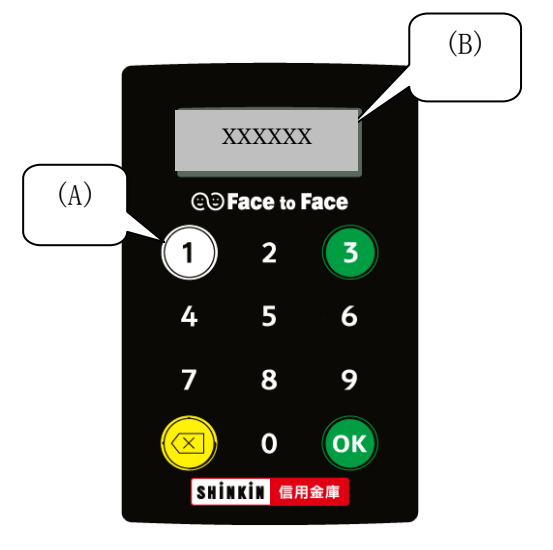

## 2. ソフトウェアトークン

(A) アプリを起動させると
ワンタイムパスワード(6桁)が表示され、
インターネットバンキング画面に入力する
ことで、取引を認証します。

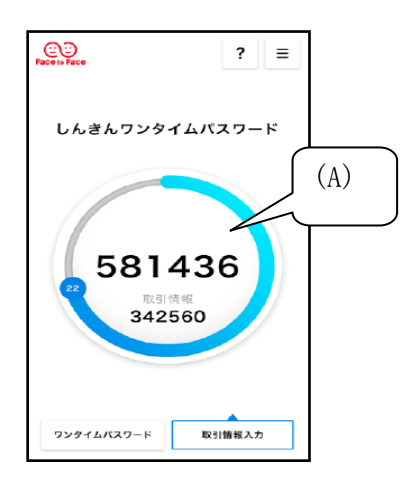